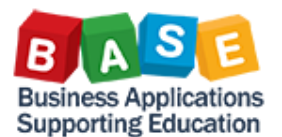

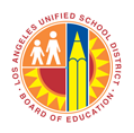

Updated: 9/5/2013

The following instructions outline the steps for copying an existing shopping cart. Copying a shopping cart is a great timesaver and can be useful for orders that are routinely placed (e.g., copy paper). You can change existing field information such as Functional Area, Product Category, Quantity, Net Price etc.

## Note: Do not copy Shopping Carts that contain Fixed Assets.

1. Locate the Shopping Cart you wish to copy on the Home Page. Click the gray box to the left of the first line item of the shopping cart number to select/highlight the shopping cart.

| Shopping Carts All (45) Saved (0) Awaiting Approval (0)                                                                            |                                   |                             |             |                                         |          |                     |          |  |
|----------------------------------------------------------------------------------------------------|-----------------------------------|-----------------------------|-------------|-----------------------------------------|----------|---------------------|----------|--|
| Shopping Carts - All                                                                                                    |                                   |                             |             |                                         |          |                     |          |  |
| •                                                                                                    | > Show Quick Criteria Maintenance |                             |             |                                         |          |                     |          |  |
| View: [Standard View] - Create Shopping Cart Copy   Display Edit Delete   Order Create Confirmation Print Preview   Refresh Export |                                   |                             |             |                                         |          | Refresh Export 4    |          |  |
| Ē                                                                                                    | Shopping Cart Number              | Shopping Cart Name          | Item Number | Item Name                               | Status   | Created On          | Quantity |  |
|                                                                                                    | <u>1000002489</u>                 | How to copy a Shopping Cart | 1           | PAPER BOND 8.5X11" WHITE 20# 10/CSE     | Approved | 08/27/2013 15:49:35 | 15       |  |
|                                                                                                    | <u>1000002489</u>                 | How to copy a Shopping Cart | 2           | BINDER 3 RING STIFF COVER 1" CAP, BLACK | Approved | 08/27/2013 15:49:35 | 10       |  |

## 2. Click "Copy" button.

| S                                                                                                    | Shopping Carts - All            |                      |                             |             |                                         |          |                     |          |  |
|----------------------------------------------------------------------------------------------------|---------------------------------|----------------------|-----------------------------|-------------|-----------------------------------------|----------|---------------------|----------|--|
| Ū                                                                                                    | Show Quick Criteria Maintenance |                      |                             |             |                                         |          |                     |          |  |
| View: [Standard View] View: Create Shopping Cart Copy Display Edit Delete Order Create Confirmation Print Preview Refresh Export |                                 |                      |                             |             |                                         |          |                     |          |  |
|                                                                                                    | ē                               | Shopping Cart Number | Shopping Cart Name          | Item Number | Item Name                               | Status   | Created On          | Quantity |  |
|                                                                                                    |                                 | <u>1000002489</u>    | How to copy a Shopping Cart | 1           | PAPER BOND 8.5X11" WHITE 20# 10/CSE     | Approved | 08/27/2013 15:49:35 | 15       |  |
|                                                                                                    |                                 | <u>1000002489</u>    | How to copy a Shopping Cart | 2           | BINDER 3 RING STIFF COVER 1" CAP, BLACK | Approved | 08/27/2013 15:49:35 | 10       |  |

3. A copy of the Shopping Cart opens in a new window. [Note: The copied shopping cart displays a new number and can be re-named up to 40 characters]. Upon completion of any necessary changes to the shopping cart, click "Check" to validate the fields entered, then click "Order" to submit the Shopping Cart.

| Copy Shopping Cart                                                                                                    |                                                                                  |                  |                                                                                                    |                                                                                                    |                                                                                                    |                                                                                                    |                                                                                            |  |  |
|----------------------------------------------------------------------------------------------------|----------------------------------------------------------------------------------|------------------|----------------------------------------------------------------------------------------------------|----------------------------------------------------------------------------------------------------|----------------------------------------------------------------------------------------------------|----------------------------------------------------------------------------------------------------|--------------------------------------------------------------------------------------------|--|--|
| Create Shopping Cart                                                                                                    |                                                                                  |                  |                                                                                                    |                                                                                                    |                                                                                                    |                                                                                                    | -                                                                                          |  |  |
| Number 1000002490 Document Name LAUSD204 08/27/2                                                                                                    | 2013 15:53 Status In Process                                                     | Created On 08/2  | 7/2013 15:53:45 Created By LAUSD204                                                                                                    |                                                                                                    |                                                                                                    |                                                                                                    |                                                                                            |  |  |
| Order Close Print Preview Save Check                                                                                                    |                                                                                  |                  |                                                                                                    |                                                                                                    |                                                                                                    |                                                                                                    |                                                                                            |  |  |
| ▼ General Data                                                                                                    |                                                                                  |                  |                                                                                                    |                                                                                                    |                                                                                                    |                                                                                                    |                                                                                            |  |  |
| Buy on Behalf of:<br>LAUSD204 08/27/2013 15:53<br>Default Settings: Set Values<br>Header Data: Values<br>Approval Process: Display / Edit Agents<br>Budget: Display<br>Document Changes: Display | Delivery Priority: 01  Preferred Vendor: Competitive: No  PO Event Type: * Other |                  | Approval Note<br>Carlier State laws, on<br>Additionally, a<br>District Resol<br>from the LAUS<br>Catalog (Store<br>clainication on<br>Procurement State) | o the best of my<br>es, or Board poli<br>have not violate<br>spart of the recc<br>ution, I have che<br>bD's General Sto<br>s Catalog) in the<br>any of the abow<br>Services Division | knowledge, I have no<br>cies regarding contra<br>i any conflict of inter-<br>ntly approved Board<br>Ked the availability<br>res Distribution Supg<br>new SAP system, I<br>, I must seek inform<br>Office. | at violated an<br>acting/ procu-<br>est requirem<br>of Education<br>of the reques<br>vies and Equ-<br>understand<br>ation from th | ny applicab<br>irement<br>ients.<br>n "Buy<br>sted items<br>uipment<br>that if I ne¢<br>ne |  |  |
| ▼ Item Overview                                                                                                    |                                                                                  |                  |                                                                                                    |                                                                                                    |                                                                                                    |                                                                                                    |                                                                                            |  |  |
| Details Add Item J Copy Paste Duplicate Delete                                                                                                    |                                                                                  |                  |                                                                                                    |                                                                                                    |                                                                                                    |                                                                                                    |                                                                                            |  |  |
| Line Number Item Type Product ID Description                                                                                                    | 1                                                                                | Product Category | Product Category Description                                                                                                    | Quantity Unit                                                                                                    | Net Price / Limit                                                                                                    | Currency                                                                                                    | Option Ty                                                                                  |  |  |
| • <u>1</u> Material 6452141170 PAPER BO                                                                                                    | OND 8.5X11" WHITE 20# 10/CSE                                                     | 64521            | BOND PAPER (INCLUDING RECYCLED)                                                                                                    | 15 CSE                                                                                                    | 33.99                                                                                                    | USD                                                                                                    |                                                                                            |  |  |
| 2Material 6150969075 BINDER 3                                                                                                    | RING STIFF COVER 1" CAP. BLACK                                                   | 61500            | OFFICE/SCHOOL STATIONERY SUPPLIES                                                                                                    | 10 EA                                                                                                    | 1.25                                                                                                    | USD                                                                                                    |                                                                                            |  |  |
| • <u>3</u> Material 6150969120 <u>BINDER 3</u>                                                                                                    | RING STIFF COVER 1" CAP, RED                                                     | 61500            | OFFICE/SCHOOL STATIONERY SUPPLIES                                                                                                    | 15 EA                                                                                                    | 1.50                                                                                                    | USD                                                                                                    |                                                                                            |  |  |